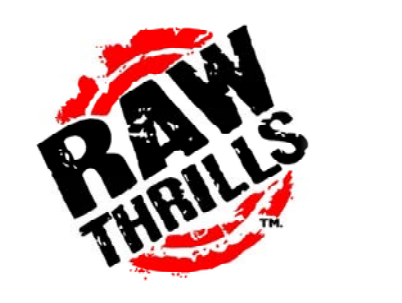

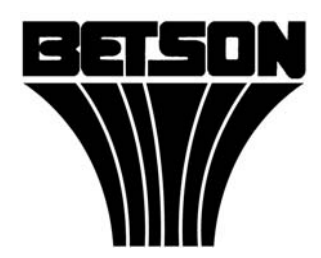

# TARGET: TERROR GOLD TARGET: FORCE GOLD TARGET: FORCE GOLD

# CONVERSION KIT MANUAL

# Target: Terror Gold<sub>TM</sub> Target: Force Gold<sub>TM</sub>

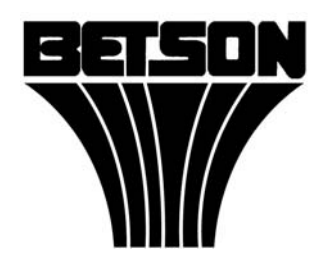

For Parts or Service contact your local Distributor or:

Betson Enterprises 303 Paterson Plank Road Carlstadt, New Jersey

Main Phone: (201) 438-1300 Toll Free Phone: (800) 524-2343 Part Phone: (800) 828-2048

#### CAUTION:

- The specifications of this product are subject to change without notice for reasons such as performance.
- The content of this game, its main devices and design are protected under each federal law concerning patent, copyright and other intellectual properties.
- Unauthorized reproduction of this document or any of its contents is strictly forbidden.

# **Safety Instructions**

Safety instructions apply to operators and service personnel. Read these instructions before preparing the video game video game conversion. Other safety instructions appear throughout this manual.

#### WARNING: TRANSPORTING THE VIDEO GAME MACHINE (VGM).

The VGM contains glass and fragile electronic devices. Use appropriate care when transporting . Avoid rough handling when moving the VGM.

#### WARNING: DISCONNECT POWER.

Always turn the power OFF and unplug the VGM before attempting service or adjustments unless otherwise instructed. Installing or repairing components with the power switched ON can damage the components and void warranty.

#### WARNING: GROUND GAMES.

Avoid electrical shock! Do not plug in the VGM until you have inspected and properly grounded it. Only plug into a grounded, three-wire outlet. Do not use a "cheater" plug, or cut off the ground pin on the line cord.

#### WARNING: AVOID ELECTRICAL SHOCKS.

This VGM does not utilize an isolation transformer. Internal cabinet AC is not isolated from the external AC line.

#### WARNING: HANDLE FLOURESCENT TUBE AND CRT WITH CARE.

If you drop a fluorescent tube or CRT and it breaks, it will implode! Shattered glass can fly eight feet or more from the implosion.

#### WARNING: CHECK POWER SELECTOR, LAMP.

Set the 115/230 VAC selector switch on the power supply for the correct line voltage on the installation site. Verify that the lamps are also rated for the proper line voltage.

#### WARNING: USE PROPER FUSE.

Avoid electrical shock! Replacement fuses must be identically rated to the original fuse!

#### WARNING: ATTACH CONNECTORS PROPERLY.

Be sure all connectors mate properly. If connectors do not slip in easily, do not force them. Connectors are often keyed and only connect one way. Check for correct orientation.

#### WARNING: USE EXTREME CARE WHEN HANDLING PC.

The PC contains sensitive components such as a hard drive. Do not handle roughly. Call your distributor before servicing PC internal components. Ask about warranty information as it relates to the PC.

# TABLE OF CONTENTS:

SECTION 1: INTRODUCTION

SECTION 2: INSTALLATION PROCEDURE

SECTION 3 : GAME TEST AND OPTIONS MENU

SECTION 4: TROUBLESHOOTING GUIDE

SECTION 5: PARTS

APPENDIX A: HARD DRIVE RECOVERY

**APPENDIX B: BIOS SETTINGS** 

APPENDIX C: BASIC DISPLAY ADJUSTMENTS

APPENDIX D: VIOLENCE LEVEL SETTINGS

APPENDIX E: JAMMA PINOUT

# **SECTION 1: INTRODUCTION**

Please read this manual carefully before you begin the installation process. Verify that the cabinet to be used for conversion is fully functional. This kit conversion requires some familiarity with AC voltage and safety around electronic devices. If at any point you are uncertain as to how to proceed during this conversion, **STOP** and call Betson Enterprises at 1-800-524-2343.

Please refer to the basic conversion cabinet checklist below before you continue.

- 1. Cabinet is structurally sound.
- 2. Inside cabinet is free of loose debris and exposed wiring.
- 3. Game currently installed is fully functional. Check to make sure that:
  - Player 1 and 2 Start Buttons working.
  - Coin 1 and 2 switches are working.
  - Coin meter is working.
  - Coin door lamp is correct voltage type and working.
  - Picture is adjusted for proper linearity, brightness, contrast and color
  - 5 and 12 JAMMA Voltages are set correctly. They should read between 4.9 5.1VDC and 11.8 – 12.2VDC, respectively at the JAMMA connector while connected to the old game CPU.
  - Sound from cabinet speakers is present.

Please correct any problems found before you continue. This will help to ensure an easy and successful Conversion Kit installation.

#### Kit Contents:

Please make sure that you have all the following items from your kit. If you are missing any of these items, **STOP** and call Betson Enterprises at 1-800-524-2343.

- 1. Kit Chassis Bracket
- 2. Manual
- 3. Restore DVD
- 4. Hardware Kit Set
- 5. "Target: Terror" Marquee Graphics
- 6. "Target: Force" Marquee Graphics
- 7. Left Side Cabinet Decal
- 8. Right Side Cabinet Decal
- 9. Control Panel Overlay
- 10. Red Gun
- 11. Blue Gun
- 12. Holsters (Qty 2)
- 13. Hard Drive

# SECTION 2: INSTALLATION PROCEDURE

- 1. Unplug the game and move it to a safe work area.
- 2. Remove the following items from the cabinet
  - game logic PCB
  - marquee graphic insert
  - control panel if converting from a game other than a gun game

Note: Leave the existing power supply, JAMMA harness and all associated game wiring harness in the cabinet. Modifications to the control panel may be required if converting from a non-gun game.

- 3. Determine mounting location and orientation of the kit chassis into the cabinet. When doing so, take into consideration the orientation of the game JAMMA connector and harness relative to the mounting position of the kit chassis for best fit. Routing of the game harness may need to be modified but should be minimal.
- 4. Use the wood screws provided to mount the chassis. The pictures below illustrate how the kit chassis might be mounted on an Area51, Lethal Enforcers and Gauntlet Legends dedicated game cabinet.

### Area 51 Cabinet Conversion

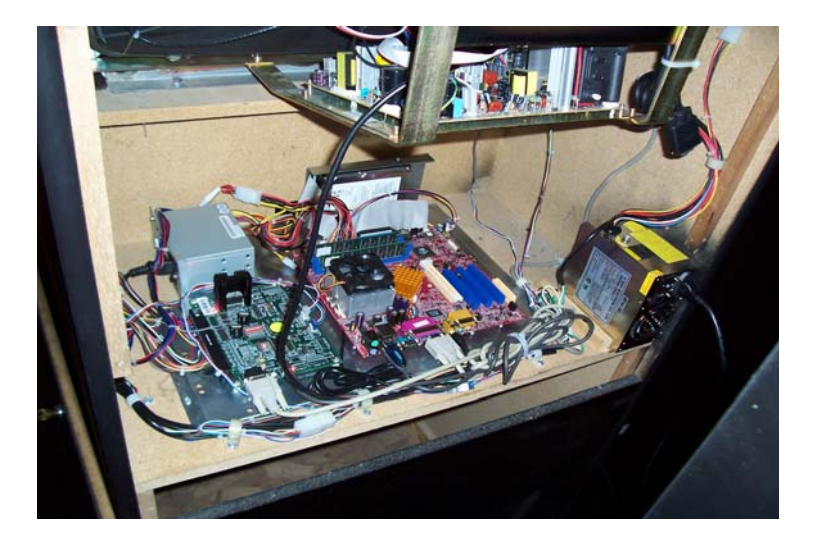

# Lethal Enforcers Cabinet Conversion

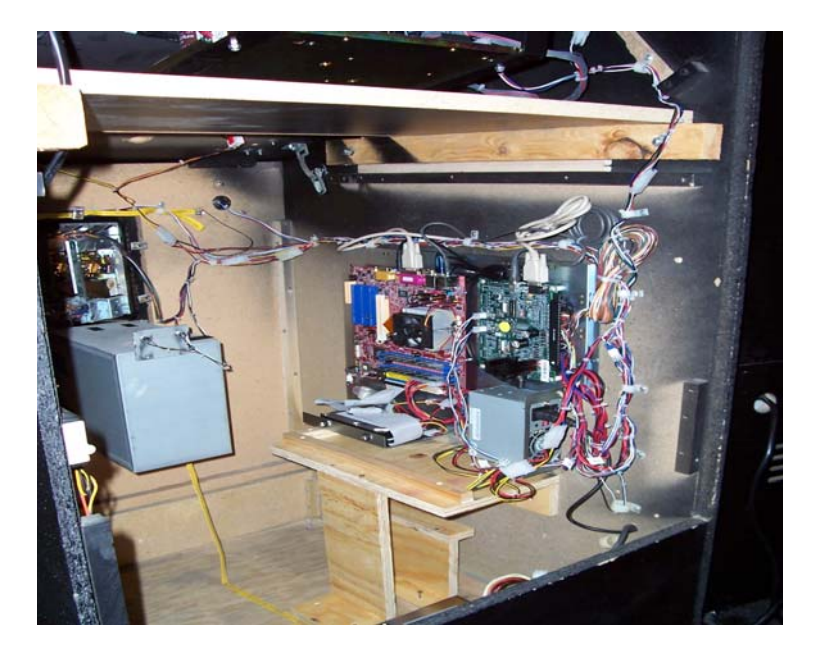

# Gauntlet Legends Cabinet Conversion

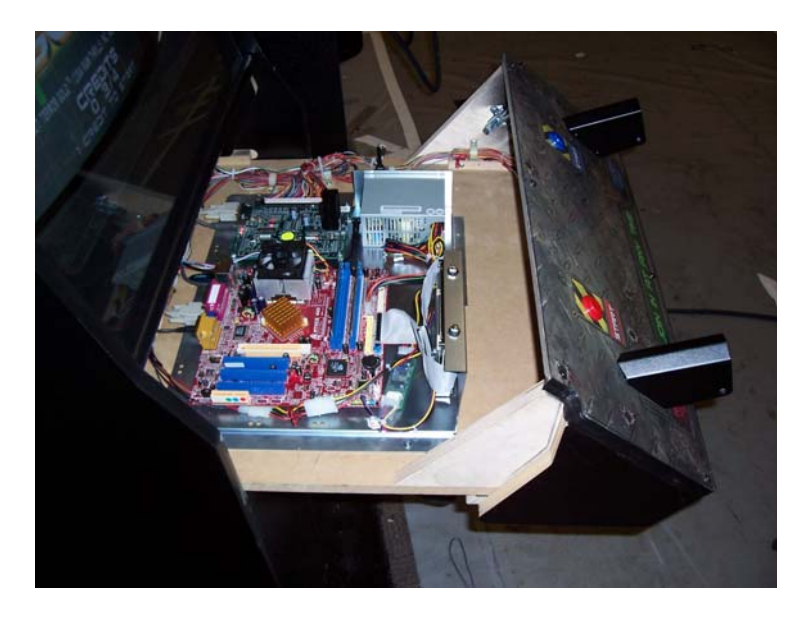

**NOTE:** Make sure the game is unplugged and with the game power switch to the OFF position before you begin. Please refer to Fig. A "Kit Chassis Block Diagram" for connector locations.

#### AC Service to Power Supply

- 1. Locate the AC line cord and the terminal block provided with the kit.
- 2. Use the terminal block as a means of connecting the stripped end of the line cord to the game AC line. Do not bypass the game cabinet main fuse and main power switch when making the AC connection!
- 3. Connect the IEC plug end of the line cord to the uATX power supply on the kit.
- 4. Double-check your AC connections before you proceed.

#### Hard Drive Installation

- 1. Locate the hard drive and the mounting screws from the hardware bag.
- 2. Mount the hard drive to the kit mounting bracket using the supplied thumbscrews.
- 3. Connect the ribbon cable from the motherboard to the hard drive.
- 4. Connect power to hard drive from the uATX power supply.

#### Watchdog Harness Connection

Note: The game will not be playable unless the Watchdog Harness is connected and enabled. For stable game operation this procedure must be done correctly. The Watchdog mechanism allows the game to automatically recover in case a problem is encountered. Refer to Appendix E for JAMMA pin locations.

- 1. Locate two JAMMA pin terminated wires originating from the Watchdog Harness on the kit chassis (Violet and Black).
- 2. Connect the Violet wire to pin A9 (Coin Lockout 1) on the JAMMA connector.
- 3. Connect the Black wire to any available ground pin on JAMMA connector at location A1, A2, B1, B2, A27, A28, B27, B28.
- 4. Double-check your connection before you proceed. The game will test for this connection the first time it boots up, and will issue an error message if it fails.

#### JAMMA Edge Connector

Note: JAMMA Connector should be secured with a strain relief or its harness secured by a cable clamp close to the JAMMA connector to prevent loose connections. Take care that JAMMA connector oriented correctly, just in case the polarizing key is missing!

#### Gun JAMMA I/O Input Connection

- 1. Connect the Player 1/Red Gun connector to JAMMA I/O board at connector labeled "Player 1 Gun".
- 2. Connect the Player 2/Blue Gun connector to JAMMA I/O board at connector labeled "Player 2 Gun".
- 3. Double-check your connections before you proceed.

#### Set DIP Settings for Correct Display Resolution

Note: Game display output resolution is determined by two DIP switch settings on the JAMMA I/O board. The Kit supports VGA, Medium (EGA) and Standard (CGA) resolutions. Sync polarity is also determined by two DIP switch settings. Do not use objects that could damage the DIPswitches such as sharp metal objects.

- 1. Locate the DIP switch on the JAMMA I/O board.
- 2. Set **DIPSW1**, **DIPSW2**, and **DIPSW3** according to the chart in Figure A (next page)
- 3. Set the *initial* sync polarity settings (these may need to be altered later)
  - a. For a VGA monitor, leave both **HSYNC** and **VSYNC** in the OFF position.
  - b. If using CGA or EGA, set both **HSYNC** and **VSYNC** to the ON position.
- 4. Compare your settings to the chart for accuracy.

# Fully Assembled Kit Chassis

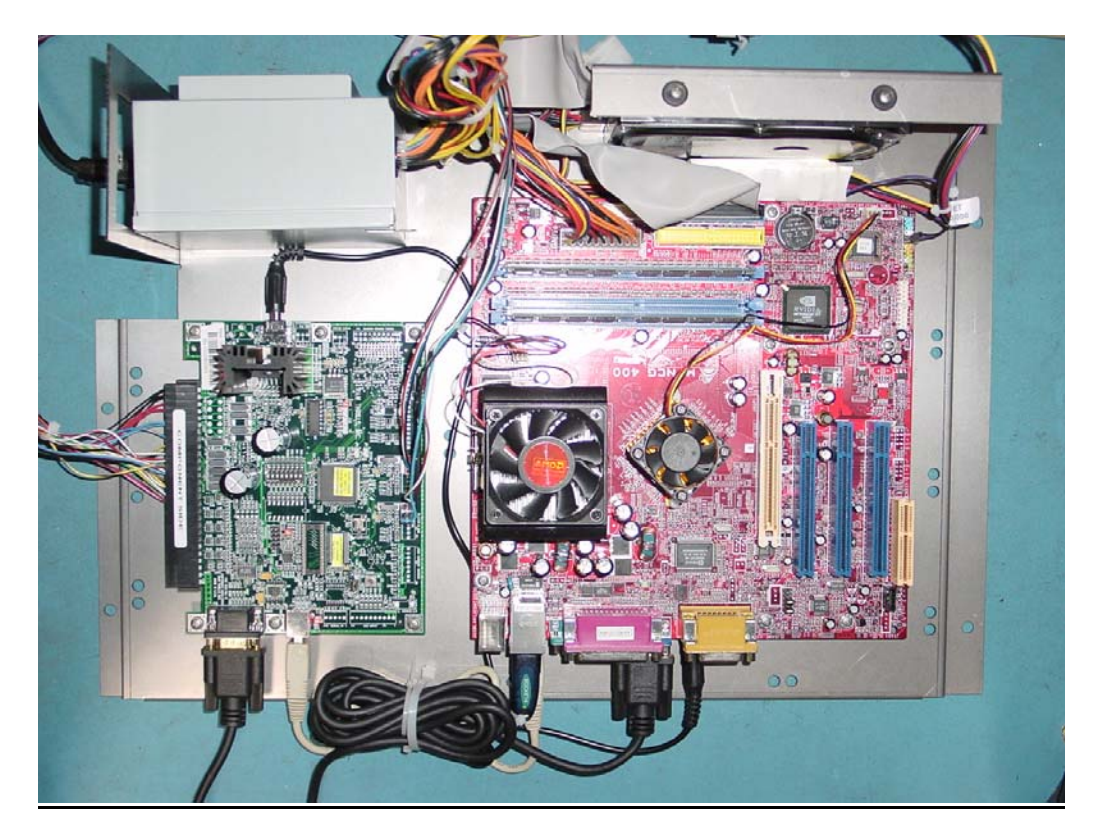

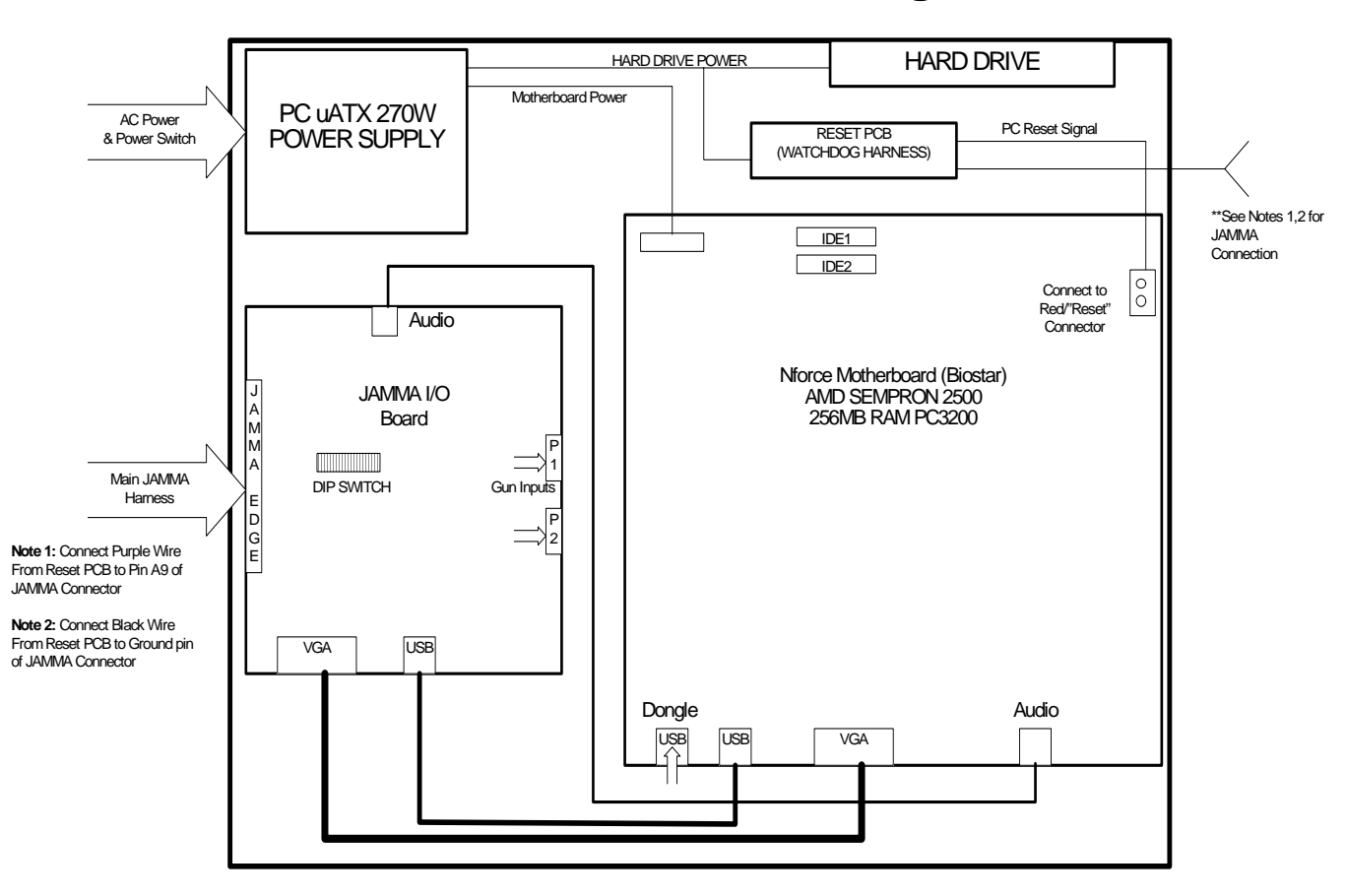

# FIGURE A: Kit Chassis Block Diagram

#### JAMMA I/O DIP SWITCH SETTING:

- 8 Watchdog Defeat (Important: Always set to OFF for normal operation)
- 7 OFF
- 6 OFF
- **5 VSYNC POLARITY**
- **4 HSYNC POLARITY**
- 3 DIPSW3 (see below)

"

"

- 2 DIPSW2
- 1 DIPSW1

| DIPSW1 | DIPSW2 | DIPSW3 | DISPLAY RESOLUTION   |
|--------|--------|--------|----------------------|
|        |        |        |                      |
| OFF    | OFF    | OFF    | VGA (640x480)        |
| ON     | OFF    | OFF    | MEDRes (EGA 400x256) |
| ON     | ON     | ON     | STDRes (CGA 320x240) |

#### Power Up and Startup Sequence

- 1. Double check all your connections before turning the game on.
- 2. Turn the game ON.
- 3. The start up sequence is as follows:

**NOTE:** All video output is VGA during this sequence. Your monitor may display a scrambled image, no image, or "NO SIGNAL" if it is CGA or EGA)

- a. BIOS screen appears.
- b. Boot splash screen "Loading Please Wait" approx. 30 sec.
- c. Error Message Screen if any error present. Refer to troubleshooting guide to message definition and fix.
- 4. Display blanks out for approximately 30 seconds as resolution is being detected and setup. Monitor may display "No Signal" message.
- 5. Black/Gray screen with X at the center appears briefly.
- "Loading Please Wait" with version information and build date appears for 45 seconds.
  NOTE: At this time the image should be visible on the monitor if the DIPswitch settings are correct.
- 7. Either the game's attract mode or the Hard Drive CRC check will come up. The CRC check takes approximately 2.5 minutes. The game then tests the watchdog connection and reboots.

# NOTE: If the video image is scrambled, scrolling, or absent after four minutes, try different combinations of the VSYNC and HSYNC DIPswitch settings.

# **Calibration and Functional Test**

Note: If the game has a slide or toggle switch for the Test Button, activate switch and return to OFF position. The game may exit the Test Menu if the Test Button is active or left on the ON position for more that 3 seconds.

- 1. Perform gun calibration. Please refer to Section 3.5 of this manual.
- 2. Perform Switch Test. Please refer to Section 3.4 of this manual.

# **SECTION 3: TEST AND OPTIONS MENU**

Press the **TEST** button to access the **Test Menu**.

#### Menu Navigation:

| Button                     | Action                     |
|----------------------------|----------------------------|
| Service, Left Start Button | Cycle Through Menu/Options |
| Test, Right Start Button   | Enter Item                 |

April 2005 The gun can also be used to perform the above functions. Shoot the menu item to Select and shoot twice to Enter. The selected item is highlighted.

# SECTION 3.1: MAIN MENU

The Main Menu appears when the TEST button is pressed.

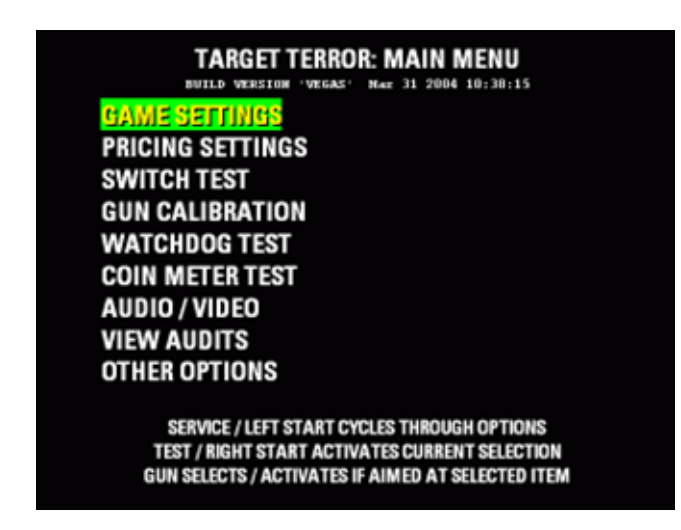

# SECTION 3.2: GAME SETTINGS

From the Main Menu, select Game Settings and Enter to view options.

| GAME SETTIN                      | GS               |
|----------------------------------|------------------|
| NORMAL GAME SETTINGS             |                  |
|                                  | EASIER (4)       |
| - INITIAL LIFE                   | 5 HITS           |
| - MAXIMUM LIFE                   | 6 HITS           |
| JUSTICE MODE SETTINGS            |                  |
| - DIFFICULTY                     | MEDIUM (5)       |
| - INITIAL LIFE                   | 5 HITS           |
| - MAXIMUM LIFE                   | 6 HITS           |
| MORE OPTIONS                     |                  |
| EXIT                             |                  |
| SERVICE / LEFT START CYCLES TH   | ROUGH OPTIONS    |
| GUN SELECTS / ACTIVATES IF AIMED | AT SELECTED ITEM |

| Default Settings |                        |           | ;                      | Default Settings |
|------------------|------------------------|-----------|------------------------|------------------|
|                  | NORMAL                 | NORMAL    | JUSTICE                | JUSTICE          |
| DIFFICULTY       | 1(Easiest)-10(Hardest) | Easier(4) | 1(Easiest)-10(Hardest) | Medium(5)        |
| INITIAL LIFE     | 1-6 HITS               | 5 HITS    | 1-6 HITS               | 5 HITS           |
| MAXIMUM LIFE     | 1-6 HITS               | 6 HITS    | 1-6 HITS               | 6 HITS           |

# SECTION 3.2.1: MORE OPTIONS

From the *Game Settings* menu, select *More Options* and enter to view more options. Return to *Game Settings* by selecting *Previous Options*.

| GAME SETTING                     | S                |
|----------------------------------|------------------|
| GAMEPLAY DURING ATTRACT          | ENABLED          |
| VIOLENCE LEVEL                   | RED LABEL LV5    |
| SHOW LABEL IN ATTRACT            | ENABLED          |
| HIGH SCORE NAME LENGTH           | 6 CHARACTERS     |
| GAME TITLE                       | TARGET: TERROR   |
| PREVIOUS OPTIONS<br>EXIT         |                  |
| SERVICE / LEFT START CYCLES TH   | ROUGH OPTIONS    |
| Test / Right Start Activates Cu  | RRENT SELECTION  |
| gun Selects / Activates if Aimed | AT SELECTED ITEM |

|                         |                              | Default Settings |
|-------------------------|------------------------------|------------------|
| GAMEPLAY DURING ATTRACT | Disabled- Enabled            | Enabled          |
| VIOLENCE LEVEL          | Red Label(1-5), Yellow Label | Red Label LV5    |
| HIGH SCORE NAME LENGTH  | 3-6 Characters               | 6 Characters     |
| GAME TITLE              | Target: Terror               | Target: Terror   |
|                         | Target: Force                | -                |

# SECTION 3.3: PRICING OPTIONS

Select *Pricing Options* from the *Main Menu* and enter to view options.

| PRICING OPTIO                        | NS                |
|--------------------------------------|-------------------|
| FREE PLAY                            | OFF               |
| MONETARY UNIT                        | DOLLARS           |
| ONE UNIT EQUALS                      | 0.25 \$           |
| REGULAR START (= 1 CREDIT)           | 2 UNITS (0.50 \$) |
| REGULAR CONTINUE                     | 2 UNITS (0.50 \$) |
| JUSTICE START                        | 2 UNITS (0.50 \$) |
| JUSTICE CONTINUE                     | 2 UNITS (0.50 \$) |
| MAXIMUM CREDITS 50                   | CRED (100 UNITS)  |
| <b>CHUTE SETUP &amp; BONUS UNITS</b> | 3                 |
| EXIT                                 |                   |
| SERVICE / LEFT START CYCLES THR      | OUGH OPTIONS      |
| TEST / RIGHT START ACTIVATES CUI     | RRENT SELECTION   |
| GUN SELECTS / ACTIVATES IF AIMED     | AT SELECTED ITEM  |

|                  |                 | Default Settings       |
|------------------|-----------------|------------------------|
| FREE PLAY        | OFF-ON          | OFF                    |
| MONETARY UNIT    | Select Currency | Dollars                |
| ONE UNIT EQUALS  | Select Unit     | 0.25\$                 |
| REGULAR START    | 1-10 UNITS      | 2 UNITS (0.50\$)       |
| REG. CONTINUE    | 1-10 UNITS      | 2 UNITS (0.50\$)       |
| JUSTICE START    | 1-10 UNITS      | 2 UNITS (0.50\$)       |
| JUSTICE CONTINUE | 1-10 UNITS      | 2 UNITS (0.50\$)       |
| MAX CREDITS      | 10-200          | 50 Credits (100 UNITS) |

# SECTION 3.3.1: CHUTE SETUP AND BONUS UNITS

From the *Pricing Options* menu, select and enter *Chute Setup and Bonus Units* to view options. Select *Exit* twice to return to the *Main Menu*.

| CHUTE SETUP AND BOM                                                                                             | NUS UNITS                                            |  |
|----------------------------------------------------------------------------------------------------|------------------------------------------------------|--|
| LEFT CHUTE VALUE                                                                                                | 1 UNITS (0.25 \$)<br>1 UNITS (0.25 \$)               |  |
| BILL VALIDATOR VALUE                                                                                            | 1 UNITS (0.25 \$)                                    |  |
| QUANTITY BONUS: AWARD<br>FOR GROUP PURCHASE OF                                                                  | 0 UNITS (0.00 \$)<br>6 UNITS (1.50 \$)               |  |
| EXII<br>SERVICE / LEFT START CYCLES THR<br>TEST / RIGHT START ACTIVATES CUI<br>GUN SELECTS / ACTIVATES IF AIMED | ROUGH OPTIONS<br>RRENT SELECTION<br>AT SELECTED ITEM |  |

Customize individual chute and bill validator values independently. Select from 1-10 units.

Reward volume purchase by setting bonus to purchase ratio.

# SECTION 3.4: SWITCH TEST

From the *Main Menu* select and enter *Switch Test*. Verify proper switch input function using this menu. Each switch activated will be indicated on the test screen in yellow text and will be accompanied by a switch active sound indicator.

Press and hold the **Test Button** for three seconds to return to the *Main Menu*.

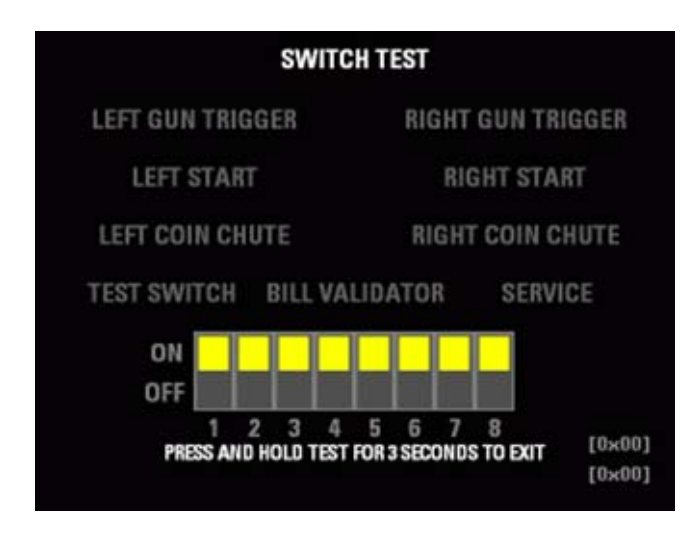

# SECTION 3.5: GUN CALIBRATION

From the *Main Menu*, select and enter *Gun Calibration*. Follow the instructions as they appear on the screen. Press Left Start or Service to accept the calibration. If gun calibration is unsuccessful, the game automatically returns to the calibration screen. If successful, a verification screen will appear. Move the cross hairs about the screen to verify proper gun calibration.

NOTE: If the screen flashes when shooting the screen but the "Shoot Gun X Here" sequence does not advance, try switching *both* the HSYNC and VSYNC DIPswitches to their opposite positions. This can be done while in the Gun Calibration screen.

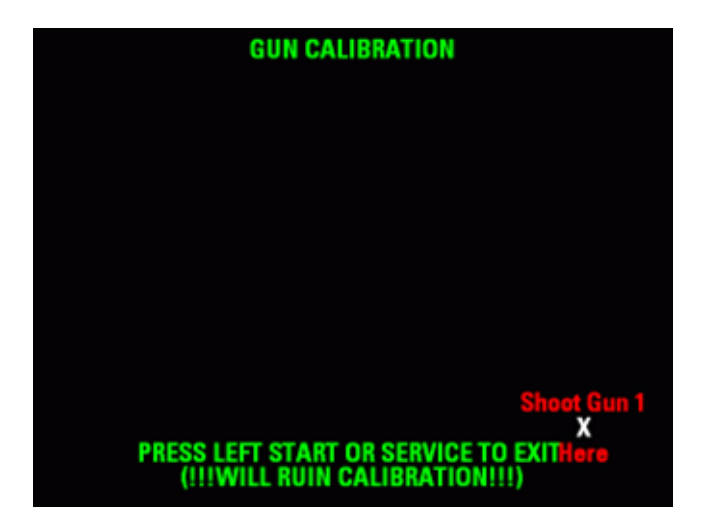

# SECTION 3.6: WATCHDOG TEST

From the *Main Menu*, select and enter *Watchdog Test*. The test will begin automatically and will reset the CPU if successful. An error message will appear if the test fails.

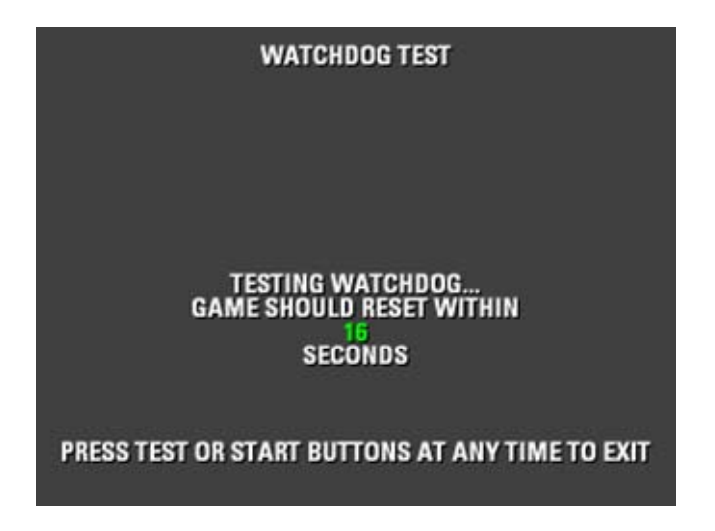

# SECTION 3.7: COIN METER TEST

From the *Main Menu*, select and enter *Coin Meter Test*. Press the **Service** button to advance the mechanical coin meter. Press **Test** or **Start** to return to the *Main Menu*.

# SECTION 3.8: AUDIO/VIDEO OPTIONS

From the *Main Menu*, select and enter *Audio/Video Options*. Select *Increase* or *Decrease* to change volume setting.

| AUDIO / VIDEO OFTIONS                                                                                                 |         |
|----------------------------------------------------------------------------------------------------|---------|
| ATTRACT VOLUME<br>(+) INCREASE                                                                                        | MUTE    |
| (-) DECREASE<br>PLAYING VOLUME<br>(+) INCREASE                                                                        | 24 / 32 |
| COLOR BARS & PURITY                                                                                                   |         |
| CONVERGENCE TEST<br>EXIT<br>SERVICE / LEFT START CYCLES THROUGH OPTION<br>TEST / RIGHT START ACTIVATES CURRENT SELECT | S<br>ON |

# SECTION 3.8.1: COLOR BARS AND PURITY

From the *Audio/Video Options* menu, select and enter *Color Bars & Purity*. Verify correct color and purity for Red, Blue and Green screens.

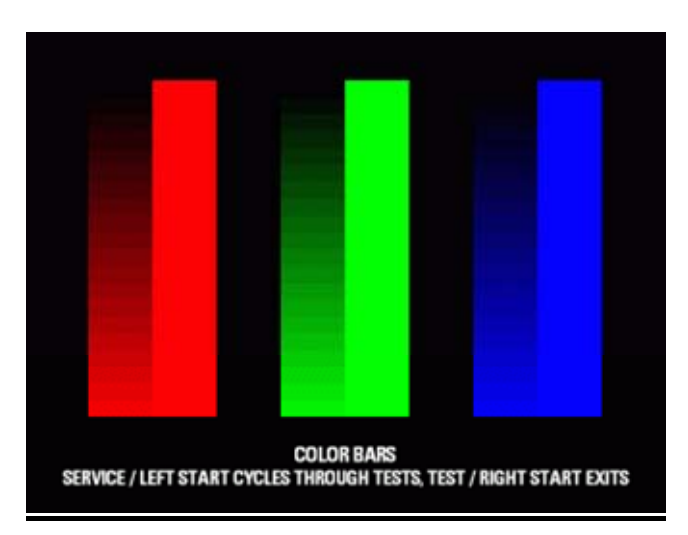

# SECTION 3.8.2: CONVERGENCE TEST

From the *Audio/Video Options* menu, select and enter *Convergence Test*. Verify proper screen contrast and size.

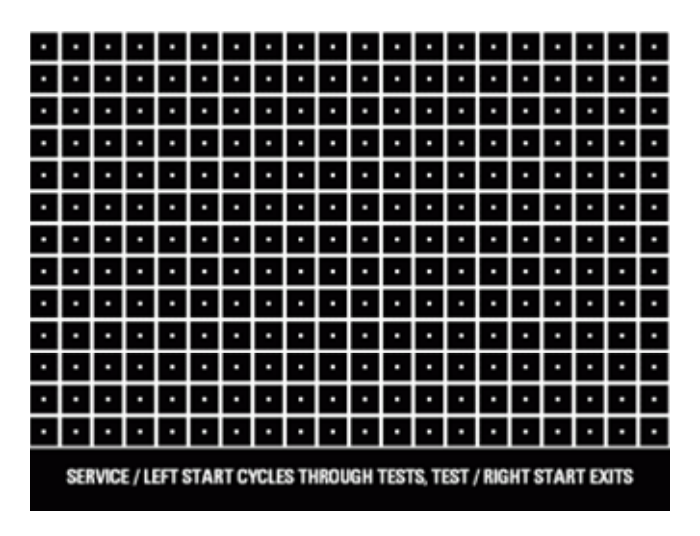

# SECTION 3.9: VIEW AUDITS

From the *Main Menu*, select and enter *View Audits*. Press Service Left Start or Service to cycle through *Audits Page 1 to 5*.

### Audit Page 1:

| <b>AUDITS PAGE 1 GENERAL</b>              |       |
|-------------------------------------------|-------|
| COIN TRIGGERS (L/R/DBV)                   | 0/0/0 |
| TOTAL STARTS                              | 0     |
| TOTAL CONTINUES                           | 0     |
| TOTAL PLAYS                               | 0     |
| SINGLE PLAYER PLAYS                       | 0     |
| DOUBLE PLAYER PLAYS                       | 0     |
| JUSTICE MODE PLAYS                        | 0     |
|                                           |       |
| SERVICE / LEFT START CYCLES THROUGH PAGES |       |
| TEST / RIGHT START EXITS                  |       |

Audit Page 2:

| AUDITS PAGE 2 TIMES                       |             |  |
|-------------------------------------------|-------------|--|
| TOTAL POWERED TIME                        | 00:00:00:53 |  |
| POWERED TIME IN GAME                      | 00:00:00:00 |  |
| - IN SINGLE PLAYER                        | 00:00:00:00 |  |
| - IN DOUBLE PLAYER                        | 00:00:00:00 |  |
| - IN JUSTICE MODE                         | 00:00:00:00 |  |
| AVERAGE TIME PER PLAY                     |             |  |
| - FOR SINGLE PLAYER                       |             |  |
| - FOR DOUBLE PLAYER                       |             |  |
| - FOR JUSTICE MODE                        |             |  |
|                                           |             |  |
| SERVICE / LEFT START CYCLES THROUGH PAGES |             |  |
| TEST / RIGHT START EXITS                  |             |  |

# Audit Page 3:

| AUDITS PAGE 3 PLAYS BY LEVEL              |   |  |
|-------------------------------------------|---|--|
| 1: BAGGAGE                                | 0 |  |
| 2: TERMINAL                               | 0 |  |
| 3: CONTROL                                | 0 |  |
| 4: TOWER                                  | 0 |  |
| 5: ROADWAY                                | 0 |  |
| 6: TANKER                                 | 0 |  |
| 7: PERIMETER                              | 0 |  |
| 8: REACTOR                                | 0 |  |
| 9: SILO                                   | 0 |  |
| 10: HIJACK                                | 0 |  |
|                                           |   |  |
| SERVICE / LEFT START CYCLES THROUGH PAGES |   |  |
| TEST / RIGHT START EXITS                  |   |  |

Audit Page 4:

| AUDITS PAGE 4 MINIGAME PLAYS                                          |       |  |
|-----------------------------------------------------------------------|-------|--|
| 1: BAGGAGE                                                            | 0/0/0 |  |
| 2: TERMINAL                                                           | 0/0/0 |  |
| 3: CONTROL                                                            | 0/0/0 |  |
| 4: TOWER                                                              | 0/0/0 |  |
| 5: ROADWAY                                                            | 0/0/0 |  |
| 6: TANKER                                                             | 0/0/0 |  |
| 7: PERIMETER                                                          | 0/0/0 |  |
| 8: REACTOR                                                            | 0/0/0 |  |
| 9: SILO                                                               | 0/0/0 |  |
| 10: HIJACK                                                            | 0/0/0 |  |
| SERVICE / LEFT START CYCLES THROUGH PAGES<br>TEST / RIGHT START EXITS |       |  |

# Audit Page 5:

| AUDITS PAGE 5 OTHER                                                   |             |  |
|-----------------------------------------------------------------------|-------------|--|
| HIJACKING STARTS/CONTINUES<br>HIJACKING COMPLETIONS                   | 0 / 0<br>0  |  |
| NUMBER OF BOOTS<br>NUMBER OF AUTOBOOTS<br>NUMBER OF INTERRUPTED GAMES | 0<br>0<br>0 |  |
| SERVICE / LEFT START CYCLES THROUGH PAGES<br>TEST / RIGHT START EXITS |             |  |

# **SECTION 3.10 OTHER OPTIONS**

From the *Main Menu*, select and enter *Other Options*.

| OTHER OPTIONS             |                  |  |
|---------------------------|------------------|--|
| CLEAR HIGH SCORES         |                  |  |
| AUTO HS CLEAR             | EVERY 5000 GAMES |  |
| CLEAR CREDITS             |                  |  |
| CLEAR AUDITS              |                  |  |
| <b>RESTORE DEFAULT SE</b> | TTINGS           |  |
| PERFORM DISK INTEG        | RITY CHECK       |  |
| FACTORY RESTORE           |                  |  |
| AUTOPILOT                 | DISABLED         |  |
| EXIT                      |                  |  |

SERVICE / LEFT START CYCLES THROUGH OPTIONS TEST / RIGHT START ACTIVATES CURRENT SELECTION GUN SELECTS / ACTIVATES IF AIMED AT SELECTED ITEM

| OPTION                       | DESCRIPTION                           |
|------------------------------|---------------------------------------|
| Clear High Score             | Clear high score tables               |
| Auto HS Clear                | Adjust number of games before high    |
|                              | score tables get cleared              |
| Clear Credit                 | Zero any existing game credits        |
| Clear Audits                 | Zero all game play statistics         |
| Restore Default Settings     | Resets game & pricing settings, high  |
|                              | score tables, gun calibration, audits |
| Perform Disk Integrity Check | Performs hard drive test              |
| Factory Restore              | **See notes below                     |
| Autopilot                    | Auto Game Play / Burn-In Test         |

\*\*Factory Restore: This option will clear all credit, audit, calibration and game settings information. The game hard drive will be in the state that it was shipped from the factory. After reset, the game will commence with the process described in the START UP SEQUENCE section of the manual.

# SECTION 4: TROUBLESHOOTING GUIDE

| PROBLEM                 | POSSIBLE CAUSE           | SOLUTION                           |  |
|-------------------------|--------------------------|------------------------------------|--|
| Game will not power up. | Game not plugged in.     | Plug game into receptacle.         |  |
|                         | Game not turned on.      | Turn ON main power switch.         |  |
|                         | Game fuse is blown.      | Check game fuse.                   |  |
|                         | No power to receptacle.  | Plug game into powered receptacle. |  |
|                         | PC power switch is OFF.  | Turn PC power switch ON.           |  |
|                         | PC BIOS set incorrectly. | See Appendix B.                    |  |
| "No Signal" Message     | Video cable not secure.  | Check and secure video connector.  |  |
|                         | PC not turned ON.        | Turn ON power to PC.               |  |

|                                             | Sync Polarity incorrect.     | see Scrambled or scrolling display                     |
|---------------------------------------------|------------------------------|--------------------------------------------------------|
| Scrambled or scrolling display              | Sync Polarity incorrect.     | Try various DIPswitch settings for<br>HSYNC and VSYNC. |
| No video display.                           | No power to video display.   | Check power to video display.                          |
|                                             | Sync Polarity incorrect.     | see Scrambled or scrolling display                     |
|                                             |                              | see Game will not power up.                            |
| No sound.                                   | Audio cable not connected.   | Check audio cable connection.                          |
|                                             | Speaker not connected.       | Check speaker connection.                              |
| Game will not load.                         | New Hard Drive installed.    | Perform Hard Drive Recovery - see                      |
|                                             |                              | Appendix A                                             |
|                                             | Hard Drive data corrupted.   | Refer to Appendix A of this manual.                    |
| Gun not registering or<br>functions poorly. | Bad gun calibration.         | Calibrate gun. See Section 3.5                         |
|                                             | Dirty/damaged lens.          | Clean or replace lens.                                 |
|                                             | Bad gun optic board.         | Replace gun optic board.                               |
|                                             | Gun not connected.           | Check gun connection.                                  |
|                                             | Bad gun.                     | Replace gun.                                           |
|                                             | Monitor Glass dirty.         | Clean monitor glass.                                   |
|                                             | Display out of adjustment.   | Adjust picture. Refer to Appendix C.                   |
|                                             | Sync Polarity incorrect.     | see Scrambled or scrolling display                     |
|                                             | DIPSW3 set incorrectly on    | see DIPswitch chart in Figure A                        |
|                                             | JAMMA I/O board.             | _                                                      |
| Game resets.                                | Low DC voltage.              | Check for proper voltage(+5V,+12V)                     |
|                                             | Door lamp is wrong rating.   | Use only 5volt lamps.                                  |
|                                             | Cabinet/PC temperature is    | Check that vents and fans are                          |
|                                             | too high.                    | functioning and not obstructed.                        |
| Earth ground not con                        |                              | Check earth ground connection to                       |
| or has bad connection.                      |                              | game.                                                  |
| Hard Drive data corrupted.                  |                              | Refer to Appendix A of this manual.                    |
| "Connect I/O Board" or                      | USB cable not connected.     | Check USB connection from PC to I/O                    |
| "I/O Board Missing"                         |                              |                                                        |
|                                             | No power to JAMMA I/O board. | JAMMA Connector.                                       |
| "Dongle Not Present"                        | Dongle missing or not        | Connect Dongle to USB port on PC                       |
| _                                           | connected.                   | motherboard.                                           |
| "Watchdog Disabled"                         | Watchdog defeated by         | Set DIPswitch 8 to OFF                                 |
| or "Watchdog Failed"                        | JAMMA I/O DIPswitch.         |                                                        |
|                                             | No power to Reset PCB.       | Connect power to Reset PCB.                            |
|                                             | Reset input to motherboard   | Connect 2-pin reset connector from                     |
|                                             | not connected.               | Reset PCB to motherboard reset pin                     |
|                                             | Violet or Black wire from    | Check reset wire connection to JAMMA                   |
|                                             | Reset PCB not connected      | Connector Please refer to Fig. A                       |
|                                             | or has bad connection        |                                                        |
| Exits Test Mode Everv                       | Test button stuck to ON      | Slide or toggle to OFF position after                  |
| 3 seconds.                                  | position.                    | Test Menu Appears.                                     |

**Warning:** Do not connect or disconnect any cables or connectors on this game with the power on. This could potentially damage the game.

# SECTION 5: PARTS

| PART DESCRIPTION             | PART NUMBER      |
|------------------------------|------------------|
| TT KIT ASSEMBLY              | 1-7-01-00-000    |
| TT MARQUEE GRAPHIC           | 1-7-01-00-001    |
| TF MARQUEE GRAPHIC           | 1-7-01-00-002    |
| LEFT SIDE DECAL              | 1-7-01-00-003    |
| RIGHT SIDE DECAL             | 1-7-01-00-00-004 |
| CONTROL PANEL                | 1-7-01-00-005    |
| TT CHASSIS ASSY              | 1-7-02-00-000    |
| NFORCE MOTHERBOARD(BIOSTAR)  | 1-7-02-00-001    |
| 256MB RAM PC3200             | 1-7-02-00-00-002 |
| 20G HARD DRIVE 7200RPM       | 1-7-02-00-003    |
| AMD SEMPRON 2500             | 1-7-02-00-00-004 |
| PC uATX 270W Power Supply    | 1-7-02-00-005    |
| ATHLON SEMPRON FAN           | 1-7-02-00-00-006 |
| GAME CHASSIS BRACKET         | 1-7-02-00-007    |
| DONGLE(FEITIAN)              | 1-7-02-00-00-008 |
| JAMMA I/O – TT KIT           | 1-7-02-00-00-009 |
| USB CABLE 3FT/1 M            | 1-7-02-00-00-010 |
| 1/8" RCA AUDIO CABLE 3FT/1 M | 1-7-02-00-00-011 |
| VGA CABLE                    | 1-7-02-00-00-012 |
| WATCHDOG HARNESS             | 2-1-02-00-007    |
| JAMMA RESET JUMPER           | 1-7-02-00-00-013 |
| TT KIT MANUAL                | 1-7-03-00-00-000 |
| TT KIT RESTORE DVD           | 1-7-04-00-00-000 |
| TT KIT HARDWARE SET          | 1-7-05-00-00-000 |
| RED GUN ASSY                 | 1-1-01-00-00-018 |
| BLUE GUN ASSY                | 1-1-01-00-00-019 |
| HOLSTER                      | 1-1-01-00-00-020 |

# **INCLUDED PARTS**

# (NOT SHOWN: MANUAL & RESTORE DVD)

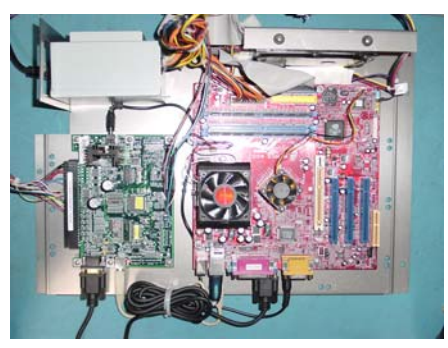

Kit Chassis Bracket

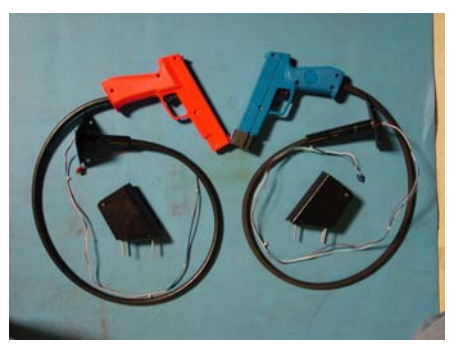

**Guns & Holsters** 

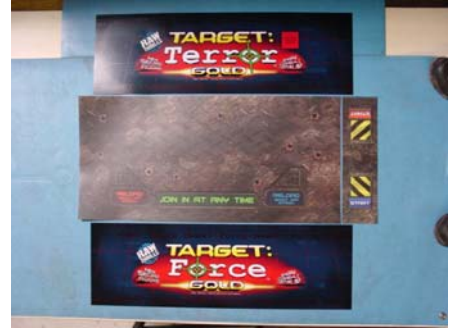

2 X Marquee Graphics 1 X Control Panel Overlay

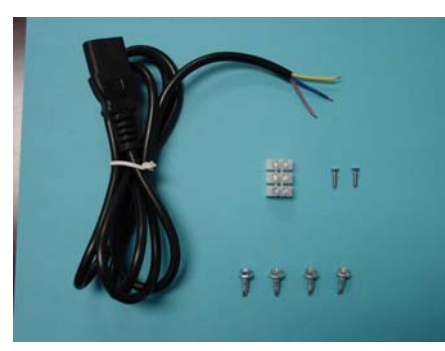

Mounting and Power Hardware Set

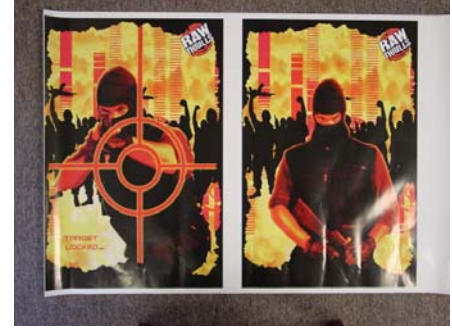

Left & Right Side Decals

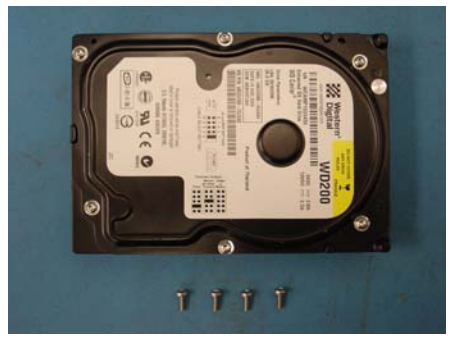

Hard Drive & Mounting Screws

# Appendix A: Hard Drive Recovery

**NOTE:** Target: Terror is shipped with a recovery DVD disk. Hard drives have been known to occasionally fail for many reasons. Follow the procedure below to restore data on the hard drive if a disk failure should occur. Use extreme care when performing the following procedure and avoid rough handling of PC components or DVD disk. Please check the Troubleshooting Guide section of this document. Have the recovery DVD disk ready before you begin.

The following are some symptoms which may indicate a possible bad hard drive:

- Hard Drive Test reports "bad" or "missing" files.
- The game fails to finish loading.
- A boot error is reported after game is power cycled or reset.
- The game is looking for a boot CD to be inserted.
- Erratic game play or attract mode.

#### Hard Drive Recovery Procedure:

Note: Disable the watchdog by setting DIPswitch8 (Watchdog defeat) to the ON position before you begin.

- 1. Turn the game OFF.
- 2. Connect power to a known good DVD-ROM drive and attach to the unused IDE2 ribbon cable connector on the PC motherboard.
- 3. Turn the game ON.
- 4. If game fails to boot, check to make sure that the BIOS is set correctly. See AppendixB: BIOS Settings.
- 5. Insert the restore DVD into the drive and power cycle the game.
- 6. Image process should begin automatically. NOTE: This may take 30-40 minutes.
- 7. Remove the DVD when prompted .
- 8. Turn DIP switch 8 back to the OFF position.
- 9. Power cycle the game.
- 10. Game will initiate startup sequence.

NOTE: The screen will blank out for approx. 35 sec. as the video resolution is being setup.

- 11. The hard drive recovery process is complete after the game finishes the hard drive integrity check, reboots, and enters attract mode.
- 12. Proceed with gun calibration and make necessary game adjustments.
- -- End of Procedure--

# AppendixB: BIOS SETTINGS

**NOTE:** Target: Terror Kit is shipped with the correct BIOS settings. Any changes made to the BIOS other than what is described below may adversely affect the game.

Procedure:

- 1. Turn game OFF.
- 2. Connect a PS/2 or USB keyboard to the PC.
- 3. Hold the DELETE key while turning the PC ON.
- 4. BIOS Setting Menu Appears.
- 5. Set BIOS to the following settings:

Recommended settings appear in **BOLD** text.

- Standard CMOS Features > HALT ON [NO ERRORS]
- Advance BIOS Features > Boot Sequence > 1)CDROM 2) HDD
- Advanced Chipset Features>FSB Freq> [166Mhz] >Frame Buffer> [8M]
- Power Management Setup >PWRON After PWR- Fail [ON]

# **Appendix C: Basic Display Adjustments**

**WARNING:** Extremely high voltage is present on the monitor assembly. The monitor does not contain any user serviceable parts. Do not attempt to service the monitor.

Target: Terror utilizes gun optic boards which rely on signals being detected from the display to operate properly. The quality of the display is an important element in making sure that the guns operate correctly and reliably.

The following are display settings which you should become familiar with. It is important to note that settings may differ slightly between manufacturers and even between displays of the same manufacturers. Certain factors like age of the display could also be a factor. Therefore, the information below should only serve as a reference as actual settings may not be practical in most cases.

| Setting                                                                       | Adjustment                                                                    |  |  |
|-------------------------------------------------------------------------------|-------------------------------------------------------------------------------|--|--|
| Brightnoss                                                                    | Function: Background Brightness or Black Level.                               |  |  |
| Brightness                                                                    | Set Level: Black background should appear dark and not gray.                  |  |  |
| Contract                                                                      | Function: Definition/ Sharpness of character against background.              |  |  |
| Contrast                                                                      | Set Level: Outer edges of character or text should not be distorted.          |  |  |
| H Bosition                                                                    | Function: Horizontal Position. Side/side centering.                           |  |  |
| n-rosition                                                                    | Set Level: Picture should be centered from side to side.                      |  |  |
| <b>Function:</b> Horizontal Size. Side/side dimension.                        |                                                                               |  |  |
| n-Size                                                                        | Set Level: Picture should be full from side to side.                          |  |  |
| V-Position                                                                    | sition Function: Vertical Position. Up/down centering.                        |  |  |
| Set Level: Picture should be centered up and down.                            |                                                                               |  |  |
| V Sizo                                                                        | Function: Vertical Size. Up/down dimension.                                   |  |  |
| v-Size                                                                        | Set Level: Picture should be full from top to bottom.                         |  |  |
| <b>Function:</b> Degree of straightness along both vertical sides of the pict |                                                                               |  |  |
| Fin Cushion                                                                   | Set Level: Both sides of the picture should be straight, without curvature.   |  |  |
| Dogauss                                                                       | Function: De-magnetizes the picture tube when activated. This eliminates      |  |  |
| Deyauss                                                                       | picture discoloration caused by magnetic disturbance around the picture tube. |  |  |

Digital displays are adjusted using a button type remote adjust board. Below are functional diagrams for Kortek and Wells Gardner 27" digital displays:

#### Kortek Remote:

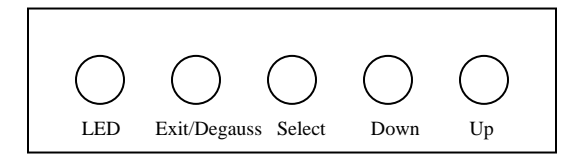

#### Wells Gardner:

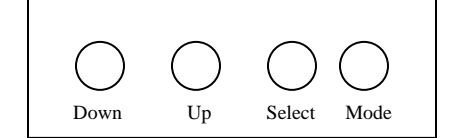

**Exit/Degauss**: Exit Menu or Degauss **Select**: Select setting to be adjusted. **Down**: Cycles downward thru levels **Up**: Cycles upward thru levels

Down: Cycles downward thru levels Up: Cycles upward thru levels Select: Select setting to be adjusted. Mode: Menu/Exit

# Appendix D: Violence Level Settings

The information below contains details of each Violence Level Setting available on Target: Terror. For information an how to change the Violence Level, please refer to Section 3 to Section 3.2.1 of this manual.

| Violence Level | Mode                 |
|----------------|----------------------|
| Yellow         | Paintball            |
| Red 1          | Minimal Violence     |
| Red 2          | Low Violence         |
| Red 3          | Medium Violence.     |
| Red 4          | Medium-High Violence |
| Red 5          | High Violence        |

#### Yellow:

Paintball mode. Guns replaced with paintball guns, enemies do not react and can be painted. Effects like explosions replaced with paint effects. Flamethrower, shock gun, freeze gun, and smart bomb disabled.

#### Red 1:

Minimal violence. Players use bullets, but enemies react minimally. No blood, enemies cannot be hit multiple times. All weapons available but do not cause special effects.

#### Red 2:

Low violence. Special weapons cause attenuated special effects. For example, burning from flame thrower does not last long and does not darken enemy. Enemies can be hit multiple times and react to hits.

#### Red 3:

Medium violence. Blood shown and weapons cause full special effects. Frozen enemies can be shattered, and enemies hit by explosion can turn into skeletons. Innocents react to being hit. Violent ending shown.

#### Red 4:

Medium-high violence. White House ending enabled. Frozen enemies will melt.

#### Red 5:

High violence. Player can decapitate enemies. Enemies hit by explosions or by repeated shocks can turn into body parts. Hijacking hostage shows blood when shot.

**NOTE:** It is important that you change the AAMA Parental Advisory Disclosure label on the game marquee to reflect actual game Violence Level setting.

# Appendix E: JAMMA Pinout

| SOLDER SIDE       |     |     | COMPONENT SIDE    |
|-------------------|-----|-----|-------------------|
| GND               | B1  | A1  | GND               |
| GND               | в2  | A2  | GND               |
| +5V               | в3  | A3  | +5V               |
| +5V               | В4  | A4  | +5V               |
| -5V               | В5  | A5  | -5V               |
| +12V              | B6  | A6  | +12V              |
| Кеу               | В7  | A7  | Кеу               |
| Coin counter 2    | в8  | A8  | Coin counter 1    |
| Coin lockout 2    | в9  | A9  | Coin lockout 1    |
| speaker (-)       | B10 | A10 | speaker (+)       |
| NC                | B11 | A11 | NC                |
| green             | B12 | A12 | red               |
| composite sync    | B13 | A13 | blue              |
| Service switch    | в14 | A14 | Video ground      |
| Tilt              | B15 | A15 | Test              |
| Coin 2            | B16 | A16 | Coin 1            |
| Player 2 Start    | B17 | A17 | Player 1 Start    |
| Player 2 Up       | B18 | A18 | Player 1 Up       |
| Player 2 Down     | B19 | A19 | Player 1 Down     |
| Player 2 Left     | B20 | A20 | Player 1 Left     |
| Player 2 Right    | B21 | A21 | Player 1 Right    |
| Player 2 Button 1 | B22 | A22 | Player 1 Button 1 |
| Player 2 Button 2 | B23 | A23 | Player 1 Button 2 |
| Player 2 Button 3 | B24 | A24 | Player 1 Button 3 |
| Player 2 Button 4 | B25 | A25 | Player 1 Button 4 |
|                   | B26 | A26 |                   |
| GND               | B27 | A27 | GND               |
| GND               | B28 | A28 | GND               |

# JAMMA CONNECTOR PINOUT